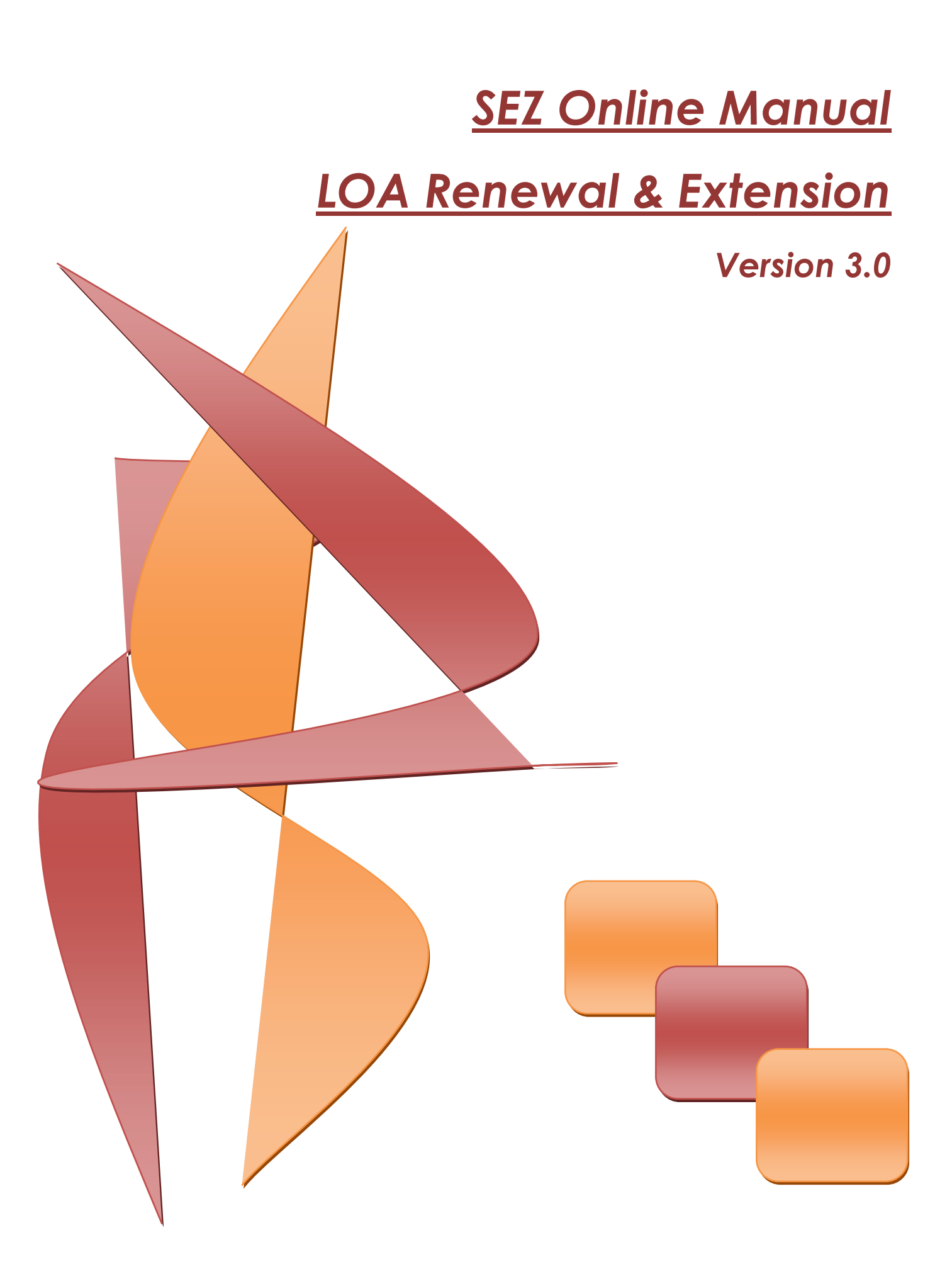

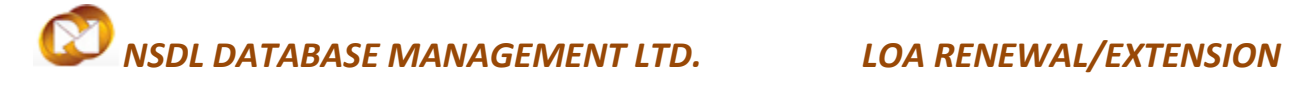

### **Table of Contents**

| 1 | Introduction                                                     | <br> | 2 |
|---|------------------------------------------------------------------|------|---|
| 2 | Roles and Functionalities in SEZ-ONLINE system                   | <br> | 3 |
| 3 | Submission of LOA renewal/extension request in SEZ-Online System |      | 4 |
| 4 | LOA extension/renewal Workflow                                   |      |   |

### LOA RENEWAL/EXTENSION

### **1** INTRODUCTION

This Module covers how the SEZ unit can apply for extension and renewal of Letter of Approval issued by DC office through SEZ Online System. Further this module includes various roles of functional users in terms of completing submission and approval work-flow.

- LOA Extension & Renewal
- Submission of Online request in SEZ-Online
- Approval of request by officials in Zonal Development commissioner in SEZ-Online system.

#### LOA Extension:

When letter of approval is issued to a company by DC office to setup a unit and operate in a Special Economic Zone for which application has been made, unit is expected to start exporting within a period mentioned in Letter of Approval conditions. I.e. If SEZ unit is unable to commence the commercial production within stipulated period, the LOA will get expired. In order to continue functioning and file transactions in order to become operational, unit needs to apply for an extension to DC office. DC office upon valid justification in delay of commencement of export approves the extension request.

LOA Extension module is present in SEZ Online System which enables units to apply for extension

\*\* This module will be applicable if the date of commencement is not available.

#### LOA Renewal:

Once the unit commences their commercial production i.e. makes first exports towards earning foreign exchange, unit needs to intimate the same to DC office. DC office verifies the export information and acknowledges the same. Upon confirmation of export details from DC office, LOA becomes valid for further period of 5 years from first export date. Now, when this period of 5 years is coming to a close, SEZ unit has to apply to DC office for renewal of LOA.

Units can apply for renewal of Letter of Approval using LOA Renewal module.

### **2** ROLES AND FUNCTIONALITIES IN SEZ-ONLINE SYSTEM

#### A. SEZ-Unit Users:

Units which need to apply for LOA Renewal/Extension need to create a maker user ID and approver user ID and assign functionality of LOA Renewal and LOA extension as applicable using admin user ID. If maker and approver user IDs are already created, this additional functionality of LOA extension/renewal needs to be mapped.

#### 1. Unit Maker:

Maker has an access to link LOA Renewal/LOA Extension and needs to click on it to get applicable LOA Renewal/Extension form. Maker needs to feel the information in system designed form and submit request to approver for review and further submission to DC office. Maker can check the submitted request through search feature and track the status of the request.

#### 2. Unit Approver:

Once the Maker creates and submits the request in Sez-Online system, request will be available with Unit Approver in inbox facility. Approver can open the request verify the information filled by maker. If approver finds information captured by maker as correct then user can submit request to DC office using Digital Signature Certificate. Approver also has facility of sending the request back to the maker. Approver can take print and track the status of request using search facility.

For creation of users, user creation module can be referred at below link

https://www.sezonline-ndml.com/pdf/User-Management-manual-version-2-0.pdf

### 3 SUBMISSION OF LOA RENEWAL/EXTENSION REQUEST IN SEZ-ONLINE SYSTEM

 LOA Renewal/Extension will be submitted to the DC office electronically through SEZ-Online System. Unit maker can create the request and submit it to Unit Approver to verify all the information. Once it is verified, the request can be submitted to DC office. Unit maker will be required to log in the SEZ-Online site using below link.

https://www.sezonline-ndml.com/

- Once the User clicks on the above link the below screen will appear and User will have to put the Log in credential to get logged into SEZ-Online system.

| SEZ Online                                   |                                                                                                    |
|----------------------------------------------|----------------------------------------------------------------------------------------------------|
| Existing User Login<br>User Name<br>Password | SEZ Online has been developed and implemented as per the directive of Department of Commerce,<br>system enables electronic filing and processing of important SEZ related transactions that SEZ Deve<br>with SEZ administration. The system facilitates Uniform Validations and Processes across all Zones<br>Transparency in Government transactions and Internet based Access and Use from Anywhere for Co |
| Login Clear                                  | NDMLService Tax Certificate. <u>ST-2</u>                                                                                                    |
| Foront Password                              | For CBEC Service tax notification > 12/2013-ST dt. 01-07-2013 Click here [Eng.]                                                                                                    |
|                                              | Link for generation of EDF/Softex Number : <u>http://rbi.org.in/scripts/EDF_UserDe</u>                                                                                                    |
| New User Registration                        |                                                                                                    |

Note: The unit maker ID can be created though Unit Admin ID. Further Unit Admin requires allocating the Role of LOA Extension/Renewal to the Unit Maker ID.

- Once Unit maker logs into Sez-Online System with valid Log in ID and Password, the below screen will appear.

## NSDL DATABASE MANAGEMENT LTD. LOA RENEWAL/EXTENSION

| SEZ Online | v2.48 Welcome Hd | ctwo Maker         | Jan 24, 2014                  | Home Help    | Preferences 🕨 | Logout |
|------------|------------------|--------------------|-------------------------------|--------------|---------------|--------|
|            | Home<br>Your Las | t Login was on Wed | dnesday, January 22, 2014 4:1 | 0:09 PM IST. |               |        |
|            |                  |                    |                               |              |               |        |
|            |                  |                    |                               |              |               |        |
|            |                  |                    |                               |              |               |        |
|            | •                |                    |                               |              |               |        |
|            | •                |                    |                               |              |               |        |
|            |                  |                    |                               |              |               |        |
|            |                  |                    |                               |              |               |        |
|            |                  |                    |                               |              |               |        |
|            | •                |                    |                               |              |               |        |
|            |                  |                    |                               |              |               |        |
|            | •                |                    |                               |              |               |        |
|            |                  |                    |                               |              |               |        |

- Click on "LOA" and then "LOA Extension"

| Previous years APR Information |               |
|--------------------------------|---------------|
| Prepare Monthly Reports        |               |
| LUT                            |               |
| LOA                            | LOA Extension |
| Status Certification           | LOA Renewal   |
| Debonding Form                 |               |

- On clicking on LOA Extension link by Unit Maker, the below page will appear.

| General                                                                       |                                   |                       |   |  |  |  |  |
|-------------------------------------------------------------------------------|-----------------------------------|-----------------------|---|--|--|--|--|
| (All Fields marked with * are mandatory) Help                                 |                                   |                       |   |  |  |  |  |
| SEZ Unit Details: Previous SEZ Unit Name: SARAF AGENCIES PVT LTD              |                                   |                       |   |  |  |  |  |
| SEZ Unit Address: CHHATRAPUR, DISTRICT GANJAM, GANJAM, Orissa, India, 761045. |                                   |                       |   |  |  |  |  |
| Existing LOA Details:                                                         |                                   |                       | - |  |  |  |  |
| LOA Number:                                                                   | SEZ/LOA/UNIT-I/2/Odhisa/2012/2672 | Auto Populated Fields |   |  |  |  |  |
| LOA From Date:                                                                | 17/10/2012                        |                       | - |  |  |  |  |
| EUA Expiry Date.                                                              | -7                                |                       |   |  |  |  |  |
| Expected LOA Extension Details:                                               |                                   |                       |   |  |  |  |  |
| Expected LOA From Date: *                                                     | 17/10/2014                        |                       |   |  |  |  |  |
| Expected LOA Expiry Date: *                                                   |                                   |                       |   |  |  |  |  |
| LOA Extension Reason: *                                                       |                                   | $\hat{\mathbf{C}}$    |   |  |  |  |  |

SEZ Online Manual

- LOA Extension form consists of all the relevant information of the unit, address, existing LOA issue date, expiry date.
- Below Table refers all the fields in LOA Extension General Detail's section and implies the impact of each of the information in terms of filling the request".

| Field Name             | Functionalities                                                      |
|------------------------|----------------------------------------------------------------------|
| SEZ Unit Details       | Information will be populated from registration details of units     |
| Existing LOA Details   | This information is displayed based on information approved by DC    |
|                        | office vide registration form.                                       |
| Expected LOA Extension | User needs to capture period of extension to be requested in form of |
| details                | expected LOA issue date and expected LOA expiry date                 |
| LOA Extension Reason   | Unit needs to capture valid reason for which they are applying for   |
|                        | extension of letter of approval.                                     |

- Once the details are field, Click on save.

| Expected LOA Extension Details: |            |  |  |  |
|---------------------------------|------------|--|--|--|
| Expected LOA From Date: *       | 17/10/2014 |  |  |  |
| Expected LOA Expiry Date: *     | 31/03/2015 |  |  |  |
| LOA Extension Reason: *         |            |  |  |  |
| Save                            |            |  |  |  |

- Once the request gets saved, a unique request ID will be generated.

LOA Extension Details

Request ID : 191400000212

SEZ Online Manual

#### LOA RENEWAL/EXTENSION

- An additional Tab will get generated after the saving the general details, I.e. "Add Documents". This tab enables unit to capture no. of supporting documents they will be furnishing to DC office for considering extension request.

| Request ID : 191400000212 |            |                | LOA Extension Details |
|---------------------------|------------|----------------|-----------------------|
|                           | Request II | 0:191400000212 |                       |
| General Add Documents     | General    | Add Documents  |                       |

- Once the user will move to "Add Document" page, the below screen will be appeared. User needs to put the Document Name.

Request ID : 191400000212

| General                                                       | Add Documents |   |  |  |  |
|---------------------------------------------------------------|---------------|---|--|--|--|
| Add supporting document<br>(Fields marked in * are mandatory) |               |   |  |  |  |
|                                                               |               |   |  |  |  |
| Document                                                      | Name *        |   |  |  |  |
| Document                                                      | Subject       |   |  |  |  |
| Reference                                                     | e Number      |   |  |  |  |
| Remarks                                                       |               | ~ |  |  |  |
| Save                                                          | Reset         |   |  |  |  |

- Documents Name can be LOA Extension.
- Save the Request.

### LOA RENEWAL/EXTENSION

| Document Name *  | LOA Extension | ×      |
|------------------|---------------|--------|
| Document Subject |               |        |
| Reference Number |               |        |
|                  |               | ~      |
| Remarks          |               | $\sim$ |
| Save             | Reset         |        |

User can generate acknowledgment receipt from the system.

| Document Id      | Document Name | Document Subject | Document Reference<br>Number | Document Submitted<br>Date | Document Receipt<br>Date |
|------------------|---------------|------------------|------------------------------|----------------------------|--------------------------|
| ] 1              | LOA Extension |                  |                              |                            |                          |
|                  |               |                  |                              |                            |                          |
|                  |               | De               | elete                        |                            |                          |
|                  |               |                  |                              |                            |                          |
|                  |               | Generate Acknow  | wledgement Receipt           |                            |                          |
|                  |               |                  |                              |                            |                          |
| - Click on       | Submit.       |                  |                              |                            |                          |
| Action Details   | •             |                  |                              |                            |                          |
| Mode             |               | Auto             | Re-assign                    |                            |                          |
|                  |               |                  |                              |                            |                          |
| Internal Remarks | 8             |                  |                              |                            |                          |
|                  |               |                  |                              |                            |                          |
|                  |               |                  |                              |                            |                          |
| Outemit          |               |                  |                              |                            |                          |
| Submit           |               |                  |                              |                            |                          |

SEZ Online Manual

Page 8

#### LOA RENEWAL/EXTENSION

Once the Unit maker submits the request, user will get message Request Processed Successfully and It will move to inbox of unit Approver inbox.

|         | Home<br>Request Processed Successfully |
|---------|----------------------------------------|
| Request |                                        |

If there is more than one approver with LOA extension functionality assigned, request will move to inbox of all such approver users having functionality assigned. User who is expected to approve and submit the request has to accept it first to enable submission.

- Log into User Approver's ID
- Click on Inbox link. The request will be shown in the inbox with a status "Request Initiated"

|                            | Inbox                           |                               |                                    |                  |                         |                                         |
|----------------------------|---------------------------------|-------------------------------|------------------------------------|------------------|-------------------------|-----------------------------------------|
| Inbox Click on Inbox       | Request From Dat                | e (DD/MM/YYYY)                | 28/12/2013                         |                  | Request Id              |                                         |
| Coaseb Desweet             | Request To Date (               | DD/MM/YYYY)                   | 27/01/2014                         |                  | Request Type            | SELECT 💌                                |
| Reports                    | Note : The 'From D<br>criteria. | ate' and 'To Date' is not a m | andatory criteria if Request ld is | s mentioned. How | vever while searching v | with 'Request type' , it is a mandatory |
| Entity Details             |                                 |                               | Search                             | Reset            |                         |                                         |
| Administration             |                                 |                               |                                    |                  |                         |                                         |
| Accept LOA                 | Pending Requests                | : 1<br>Request Type           | Request                            | Status           | Request Date            | Request Initiated by                    |
| Commencement Of Production | 141400000582                    | LOA Extension                 | Request Initiated                  |                  | noquoor bato            | hdc2maker                               |
| Unit Lease Deed            | Page 1 of 1                     |                               |                                    | < 1 ≯            |                         |                                         |
| - Click on the             | Request Id                      |                               |                                    |                  |                         |                                         |
|                            |                                 |                               | ordinan                            |                  |                         |                                         |
|                            |                                 |                               |                                    |                  |                         |                                         |
| Pending Requests : 1       |                                 |                               |                                    |                  |                         |                                         |
| Request Id                 | Reque                           | st Type                       | Request S                          | Status           |                         |                                         |
| 141400000582 LOA           | Extension                       |                               | Request Initiated                  |                  |                         |                                         |
| Page 1 of 1                |                                 |                               |                                    | <                |                         |                                         |

- LOA Extension request will open and information captured by maker will be seen to unit Approver.
- Unit Approver needs to verify all the information captured by Unit Maker .
- Check "I Accept request for processing".

SEZ Online Manual

#### LOA RENEWAL/EXTENSION

Note: If there is only one user at approver level, request will get auto-accepted and user need not accept the request unlike in case of multiple users with functionality assigned.

| Accent Request                   |  |
|----------------------------------|--|
| I Accept request for processing. |  |
| Save                             |  |

- The Save option will be activated once Unit Approver checks the request acceptance checkbox.
- Click on Save.

| •             | III                   |  |
|---------------|-----------------------|--|
| Accept Reques | t                     |  |
| I Accept re   | quest for processing. |  |
| Save          | 7                     |  |
|               |                       |  |

- System will be displayed a message – "Request ownership accepted successfully".

### LOA RENEWAL/EXTENSION

| Accept Request Request ownership accepted succe I Accept request for processing. Save | essfully. |             |                   |                                          |       |
|---------------------------------------------------------------------------------------|-----------|-------------|-------------------|------------------------------------------|-------|
| Action Details                                                                        |           |             |                   |                                          |       |
| Mode                                                                                  | Auto      | 🔘 Re-assign |                   |                                          |       |
| Request Status *                                                                      | SELECT    |             | •                 |                                          |       |
| Internal Remarks                                                                      |           |             |                   | *                                        |       |
| Remarks History                                                                       |           |             |                   |                                          |       |
| Upload template file:<br>Upload template file:                                        |           |             | Browse Upload     | *Number of files allowed to upload is li | mited |
| Submit Cancel                                                                         |           |             | View Status Histo | ry                                       |       |

- Action detail Tab will be activated.
- Click on the Request status drop down.

#### LOA RENEWAL/EXTENSION

| Accept Request                     |           |           |                 |                       |                             |
|------------------------------------|-----------|-----------|-----------------|-----------------------|-----------------------------|
| Request ownership accepted succe   | essfully. |           |                 |                       |                             |
| ✓ I Accept request for processing. |           |           |                 |                       |                             |
| Save                               |           |           |                 |                       |                             |
| Action Details                     |           |           |                 |                       |                             |
| Mode                               | @ Auto    | Re assign |                 | _                     |                             |
| Request Status *                   | SELECT    |           | •               |                       |                             |
| noquoor orango                     | SELECT    |           |                 |                       |                             |
|                                    | SentBack  |           |                 |                       | *                           |
| Internal Remarks                   | Cubinitou |           |                 |                       |                             |
|                                    |           |           |                 |                       | -                           |
|                                    |           |           |                 |                       | · ·                         |
| Remarks History                    |           |           |                 |                       |                             |
| Upload template file:              |           |           |                 |                       |                             |
| Upload template file:              |           |           | Browse Uploa    | ad *Number of files a | llowed to upload is limited |
| Submit Cancel                      |           |           | View Status His | tory                  |                             |

- Following action options are available with Unit Approver.
  - Sent Back –Request will go back to Unit Maker. Sent Back option can be selected if the Unit Approver finds any information incorrect and wants maker to correct the same. Users can edit/correct/change the information.
  - Submitted After verification of information, if approver finds that details captured are correct, request can be submitted by selecting dropdown action submitted.

- Click on Submit.

# NSDL DATABASE MANAGEMENT LTD. LOA RENEWAL/EXTENSION

| Accept Request<br>Request ownership accepted su | ccessfully.                                                 |
|-------------------------------------------------|-------------------------------------------------------------|
| I Accept request for processing                 | g.                                                          |
| Action Details                                  |                                                             |
| Mode<br>Request Status *                        | Auto     Re-assign  Submitted                               |
| Internal Remarks                                |                                                             |
| External Remarks                                | · · · · · · · · · · · · · · · · · · ·                       |
| Remarks History                                 |                                                             |
| Upload template file:<br>Upload template file:  | Browse Upload *Number of files allowed to upload is limited |
| Submit Cancel                                   | View Status History                                         |
| - Following pop up will                         | Contact US IFAO<br>I be displayed to the user.              |
| •                                               |                                                             |

|                              | Message from webpage              |
|------------------------------|-----------------------------------|
| Accept Request               |                                   |
| I Accept request for<br>Save | Press OK to submit the request !! |
| Action Details               |                                   |
| Mode                         |                                   |
|                              |                                   |
| Internal Remarks             |                                   |
| - Click on OK.               |                                   |

### LOA RENEWAL/EXTENSION

- Unit Approver will be through to Confirmation page.
- Click on Confirm.
- System will ask for DSC confirmation and DSC page will be appeared.

| OK   Cancel | urg7793a<br>Issuer: Ruby Shoes Certificate Autho<br>Valid From: 2/18/2012 to 2/17/2017 |        |
|-------------|----------------------------------------------------------------------------------------|--------|
| OK Cancel   |                                                                                        |        |
| OK Cancel   |                                                                                        |        |
|             | ОК                                                                                     | Cancel |

Note: For more information on Digital Signature – User can refer the DSC operating procedure from the below link.

https://www.sezonline-ndml.com/downloads.htm

- Select the DSC and Click on OK.
- Following pop up will be appeared in the screen.

### LOA RENEWAL/EXTENSION

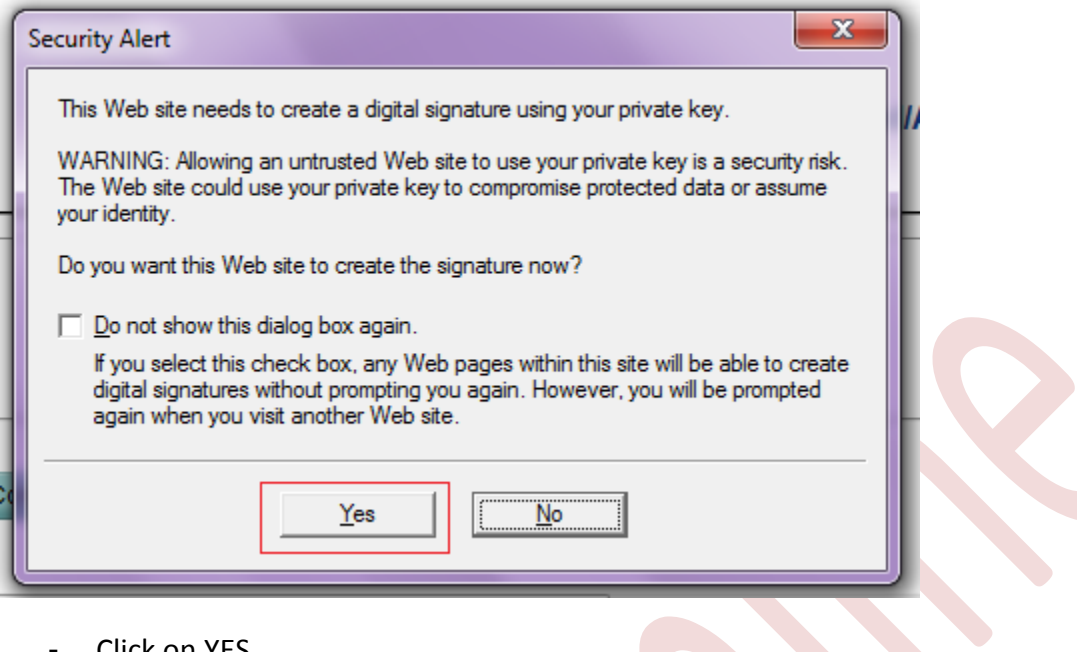

- Click on YES.
- Request will be through to DC ID showing the below message.

|         | Home                           |
|---------|--------------------------------|
|         | Request Processed Successfully |
| Request |                                |
|         |                                |

#### NOTE:

DC official can authorize the extension in SEZ online on submission of request provided information furnished is considered complete and correct. In case the information provided is incorrect, DC official can mark deficiency and the request will come back to Unit approver ID for rectification and re-submission.

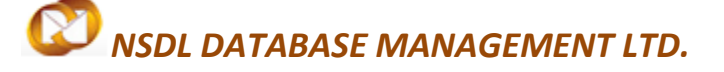

#### LOA RENEWAL/EXTENSION

#### LOA RENEWAL:

- LOA Renewal can be submitted to the DC office electronically through SEZ-Online System. Unit maker can create the request and submit it to Unit Approver to verify all the information. Once it is verified, the request will be submitted to DC office. Unit maker will be required to log in the SEZ-Online site, followed by the below mentioned link. <u>https://www.sezonline-ndml.co.in/</u>
- Once the User clicks on the above link the below screen will be appeared and User requires to put the Log in credential to get into SEZ-Online system.

| SEZ Online                                   |                                                                                                    |
|----------------------------------------------|----------------------------------------------------------------------------------------------------|
| Existing User Login<br>User Name<br>Password | SEZ Online has been developed and implemented as per the directive of Department of Commerce,<br>system enables electronic filing and processing of important SEZ related transactions that SEZ Deve<br>with SEZ administration. The system facilitates Uniform Validations and Processes across all Zones<br>Transparency in Government transactions and Internet based Access and Use from Anywhere for Co |
| Login Clear                                  | NDMLService Tax Certificate. <u>ST-2</u>                                                                                                    |
| Foront Password                              | For CBEC Service tax notification > 12/2013-ST dt. 01-07-2013 Click here [Eng.]                                                                                                    |
|                                              | Link for generation of EDF/Softex Number : <u>http://rbi.org.in/scripts/EDF_UserDe</u>                                                                                                    |
| New User Registration                        |                                                                                                    |

**Note:** The unit maker ID can be created though Unit Admin ID. Further Unit Admin requires allocating the Role of LOA Renewal to the Unit Maker ID.

- Once Unit maker will log into Sez-Online System with valid Log in ID and Password, the below screen will be appeared.

### LOA RENEWAL/EXTENSION

| SEZ Online | v2.48 Welcome Hdctwo Maker  | Jan 24, 2014                       | Home Help   | Preferences < | Logou |
|------------|-----------------------------|------------------------------------|-------------|---------------|-------|
|            | Home<br>Your Last Login was | on Wednesday, January 22, 2014 4:1 | 0:09 PM IST |               |       |
|            | Last Last Login mas         |                                    |             |               |       |
|            |                             |                                    |             |               |       |
|            |                             |                                    |             |               |       |
|            | •                           |                                    |             |               |       |
|            | •                           |                                    |             |               |       |
|            |                             |                                    |             |               |       |
|            |                             |                                    |             |               |       |
|            |                             |                                    |             |               |       |
|            | •                           |                                    |             |               |       |
|            |                             |                                    |             |               |       |
|            | •                           |                                    |             |               |       |

- Click on "LOA" and then "LOA Renewal"

| Previous years APR Information |               |
|--------------------------------|---------------|
| Prepare Monthly Reports        |               |
| LUT                            |               |
| LOA                            | LOA Extension |
| Status Certification           | LOA Renewal   |
| Debonding Form                 |               |

- Below screen will be displayed once user will click on the LOA Renewal.

|                               | LOA Renewal                                        | Details                                             |
|-------------------------------|----------------------------------------------------|-----------------------------------------------------|
| Request ID :                  |                                                    |                                                     |
| General                       |                                                    |                                                     |
| (All Fields marked with * are |                                                    | Help                                                |
| SFZ Unit Details              |                                                    | Previous I OA Details                               |
| SEZ Unit Name:                | Honeywell Technology Solutions Lab Pvt.Ltd-Spe     | cial Economic Zone Unit.                            |
| SEZ Unit Address :            | 19/2, Devarabisanahalli,, Varthur Hobli,, Bangalor | e East Taluk,, FANGALORE, Karnataka, India, 560103. |
| Existing LOA Details :        |                                                    |                                                     |
| LOA Number :                  | 37/06/2006 AdarshSEZ/5575                          |                                                     |
| LOA Issue Date :              | 18/10/2006                                         | and the second second                               |
| LOA From Date :               | 31/10/2011                                         | Mandatory Field                                     |
| LOA Expiry Date :             | 30/10/2016                                         |                                                     |
| Currency Conversion Details   |                                                    |                                                     |
| Dollar Conversion Rate :      | 65                                                 |                                                     |
|                               |                                                    |                                                     |
|                               |                                                    |                                                     |

- Unit will require updating the Exchange rate manually.

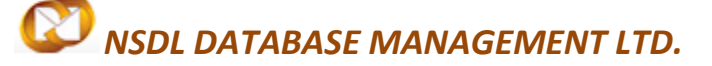

#### LOA RENEWAL/EXTENSION

- Once It is done, Click on save.

| SEZ Online v2.52                                               | Welcome Mai                         | verkd S                                              | ep 5, 2014                               |           | Home Help       | Preference       | a) -    | Logout   | Ministry of C<br>Departm |
|----------------------------------------------------------------|-------------------------------------|------------------------------------------------------|------------------------------------------|-----------|-----------------|------------------|---------|----------|--------------------------|
| Inbox<br>Search Request                                        | Request IC                          | : 201400000222                                       |                                          |           | LOA Rend        | rwal Details     | 1       |          |                          |
| Reports<br>Bill of Entry DTA Sales D                           | General<br>(At Fields n             | Foreign Exchange                                     | Investment                               | Equity    | Marketing Co    | llaboration      | Add Do  | ocuments |                          |
| OTA Procurement<br>DTAPEx<br>Intra SEZ Transfer                | Details a<br>SEZ Unit<br>SEZ Unit   | dded Successfully,<br>Details<br>Iame:               | JAY1                                     |           |                 |                  |         |          |                          |
| Shipping Bil F<br>Sub Contracting                              | SEZ Unit A                          | ddress :<br>LOA Details :                            | KAMALA MILL                              | COMPUND   | , MUMBAJ, Mahar | ishtra, India, 4 | 400001. |          | <br>                     |
| Temporary Removal<br>Zone to Zone Transfer Form                | LOA Numb<br>LOA Issue<br>LOA From   | er:<br>Date:<br>Date:                                | SEEPZ-SEZ/NU<br>16/12/2004<br>02/09/2011 | s/apl/gj/ | 16/04-05/10162  |                  |         |          |                          |
| Entity Details<br>Update Part Consignment Request<br>Free Form | LOA Expir<br>Currency<br>Dollar Con | y Date :<br>r Conversion Details<br>version Rate : * | 30/09/2014                               | 6.        | 2               |                  |         |          |                          |
| APR Form<br>Previous years APR Information                     | Save                                | Reset                                                |                                          |           |                 |                  |         |          |                          |
| LUT FOA                                                        | Action D                            | etails                                               |                                          |           |                 |                  |         |          |                          |
| Status Certification                                           | Mode                                |                                                      | (#) A1                                   | do C      | Re-assian       |                  |         |          |                          |

- System will show a message: "Details added successfully" and generates a "Request ID".
- Once the General Detail will be saved, the Following Tab will be displayed to user.

#### Foreign Exchange for coming 5 years:

Unit needs to fill

- Projected exports for coming 5 years
- Projected Foreign Exchange outgo for next 5 years
- Projected Foreign Exchange earnings for next 5 years

Note: User needs to update only "FOB Value of Export" and "Foreign Exchange out go" and system will compute the "Net Foreign Exchange" earning" automatically.

### LOA RENEWAL/EXTENSION

|                                        | Request ID : 201400000222                                               |                         |                                       |                 |  |  |
|----------------------------------------|-------------------------------------------------------------------------|-------------------------|---------------------------------------|-----------------|--|--|
|                                        | General Foreign Exchange Invest                                         | ment Equity Marketing C | ollaboration Add Documents            | 1               |  |  |
| Bill of Entry                          |                                                                         |                         | 1                                     |                 |  |  |
| DTA Sales                              |                                                                         |                         |                                       |                 |  |  |
| DTA Procurement                        | (All Fields marked with " are mandatory)<br>Details added Successfully. |                         |                                       |                 |  |  |
| Intra SE7 Transfer                     | FOB value of Exports                                                    | INR in Lakhs            | USD in Thousand                       |                 |  |  |
| Shipping Bill                          |                                                                         |                         | 101.00                                |                 |  |  |
| Sub Contracting                        | First Year                                                              | 100                     | 161.29                                |                 |  |  |
| Soflex 🕨                               | Second Year *                                                           | 100                     | 161.29                                |                 |  |  |
| Temporary Removal                      | Third Year*                                                             | 100                     | 161.29                                |                 |  |  |
| Zone to Zone Transfer Form             | Fourth Year *                                                           | 100                     | 161.29                                |                 |  |  |
| Entity Details                         | Fifth Year*                                                             | 100                     | 161.29                                |                 |  |  |
| Free Form                              | Total                                                                   | 500.00                  | 806.45                                |                 |  |  |
| APR Form                               | Faction Fundament Out Co.                                               |                         | · · · · · · · · · · · · · · · · · · · | -               |  |  |
| Previous years APR Information         | Foreign Exchange Out Go                                                 |                         | 00.55                                 |                 |  |  |
| Prepare Monthly Reports                | First Year                                                              | 50                      | 00.00                                 |                 |  |  |
| LUT F                                  | Second Year *                                                           | 50                      | 80.65                                 |                 |  |  |
| LOA F                                  | Third Year*                                                             | 50                      | 80.65                                 |                 |  |  |
| Status Certification<br>Debonding Form | Fourth Year *                                                           | 50                      | 80.65                                 |                 |  |  |
|                                        | Fifth Year                                                              | 50                      | 80.65                                 |                 |  |  |
|                                        | Total                                                                   | 250.00                  | 403.23                                |                 |  |  |
|                                        | Net Foreign Exchange Earnings                                           |                         |                                       |                 |  |  |
|                                        | First Year                                                              | 50.00                   | 80.65                                 |                 |  |  |
|                                        | Second Year                                                             | 50.00                   | 80.65                                 |                 |  |  |
|                                        | Third Year                                                              | 50.00                   | 80.65                                 |                 |  |  |
|                                        | Fourth Year                                                             | 50.00                   | 80.65                                 |                 |  |  |
|                                        | Fifth Year                                                              | 50.00                   | 80.65                                 |                 |  |  |
|                                        | Total                                                                   | 250.00                  | 403.23                                |                 |  |  |
|                                        | Save Reset                                                              |                         |                                       | https://59.163/ |  |  |

#### Investment:

Unit needs to capture investment details in this section where information about imported and indigenous Plant & Machinery needs to be updated. Unit also has to capture details of source of finance. Requirement of imported and indigenous capital goods and machinery also needs to be indicated.

- All the value would be updated in INR.
- System will convert the figures in USD.
- Once all the details are filled, Click on save.
- System will show a message: "Details added successfully" .

#### LOA RENEWAL/EXTENSION

|                                |              |                                       |            |             | the second second |             |              |            |      |      |
|--------------------------------|--------------|---------------------------------------|------------|-------------|-------------------|-------------|--------------|------------|------|------|
| nbex .                         |              |                                       |            |             | LOA Rene          | wal Details |              |            |      |      |
| Rearch Request                 | Request ID   | : 201400000222                        |            |             |                   |             |              |            |      |      |
|                                | General      | Foreign Exchange                      | Investment | Equity 8    | larketing Coll    | aboration   | Add Document |            |      |      |
| M of Entry 🕨 🕨                 |              |                                       |            |             |                   |             |              |            |      |      |
| VTA Sales 🕨 🕨                  |              |                                       |            |             |                   |             |              |            |      |      |
| 9TA Procurement                | (Al Fields n | narked with <sup>*</sup> are mandator | y)         |             |                   |             |              |            |      | Hel) |
| )TAPEX                         | Details 0    | of Investment                         |            |             |                   |             |              |            |      |      |
| ntra SEZ Transfer              | Plant an     | d Machinery                           |            | INR in Lakh | s                 | USD in The  | ousand       |            |      |      |
| hipping Bill 🕨 🕨               |              |                                       |            |             | -                 |             |              |            |      |      |
| lub Contracting                | Indigenou    | rs *                                  |            |             | 100               |             | 161.29       |            |      |      |
| ioffex 🕨                       | Imported     | CIF value *                           |            |             | 100               |             | 161.29       |            |      |      |
| emporary Removal               | Total        |                                       |            |             | 200.00            |             | 322.58       |            |      |      |
| tone to Zone Transfer Form     | Otheren      |                                       |            | -           | 0.00              |             |              |            |      |      |
| ntry Details                   | Velois       |                                       |            |             | V.9V              |             |              |            |      |      |
| poale Part Consignment Request |              |                                       |            | Own capits  | 1 and Reve        | 0.04        | ~            |            |      |      |
| 100 Form                       | Details of   | Source of Finance                     |            |             |                   |             | ~            |            |      |      |
| en rom                         |              |                                       |            |             |                   |             |              |            |      |      |
| nevous years Arri mormation    |              |                                       |            |             |                   |             | ~            |            |      |      |
| ur b                           | Remarks      |                                       |            |             |                   |             | ~            |            |      |      |
|                                |              |                                       |            |             |                   |             |              |            |      |      |
| lata Cetticales                |              |                                       |            |             |                   |             |              |            |      |      |
| Schonding Form                 | Require      | ment of materials ar                  | d inputs   |             | Import            |             |              | Indigenou  | rs * |      |
|                                | Capital Go   | ods *                                 |            |             | 200 INR           | 3.          | 23 USD       | 100 INR    | 1.61 | USD  |
|                                | Raw Mate     | rial and Consumables f                | or 5 Years |             | 200 INR           | 3.3         | 23 USD       | 100 INR    | 1.61 | USD  |
|                                | Total        |                                       |            | -40         | 0.00 INR          | 6.4         | 45 USD       | 200.00 INR | 3.23 | USD  |
|                                | Case         | Recet                                 |            |             |                   |             |              |            |      |      |
|                                | oare         | - Neset                               |            |             |                   |             |              |            |      |      |
|                                | 5 C          |                                       |            |             |                   |             |              |            |      |      |

#### Equity:

Unit needs to provide information about equity, foreign investment and NRI company/individual holding.

- All the value would be updated in INR.
- System will convert the figures in USD.
- Once all the details filled, Click on save.
- System will show a message: "Details added successfully".

### LOA RENEWAL/EXTENSION

| SEZ Online                                      |                                                         |                     |                  |                |               | Government of India<br>Ministry of Commerce & Industry<br>Despectment of Commerces |
|-------------------------------------------------|---------------------------------------------------------|---------------------|------------------|----------------|---------------|------------------------------------------------------------------------------------|
|                                                 | Welcome Maker Id                                        | Sep 5, 2014         | Home Hi          | tp Preference  | s Logaut      | Commerce                                                                           |
| Inbex                                           |                                                         |                     | LOA F            | enewal Details |               |                                                                                    |
| Search Request                                  | Request ID : 2014000002                                 | 22                  |                  |                |               |                                                                                    |
|                                                 | General Foreign Excha                                   | nge Investment      | Equity Marketing | Collaboration  | Add Documents |                                                                                    |
| Bill of Entry                                   |                                                         |                     |                  |                |               |                                                                                    |
| UTA Sales                                       |                                                         |                     |                  |                |               |                                                                                    |
| DTAPEX                                          | (Al Fields marked with " are m<br>Details Saved Success | andatory)<br>fully! |                  |                |               | нар                                                                                |
| Intra SEZ Transfer                              | Equity Including Excelo                                 | Invoctment          |                  |                |               |                                                                                    |
| Shipping Bil 🛛 🕨                                | Equity                                                  | INR in I            | akhs             | USD in Thousa  | and           |                                                                                    |
| Sub Contracting                                 |                                                         |                     | 644              |                | 484.70        |                                                                                    |
| Softex                                          | Authorized                                              |                     | 790              |                | 191.67        |                                                                                    |
| Temporary Hemoval<br>Zone to Zone Transfer Form | Subscribed *                                            |                     | 100              |                | 161.29        |                                                                                    |
| Entity Details                                  | Paid Up Capital *                                       |                     | 100              |                | 161.29        |                                                                                    |
| Updale Part Consignment Request                 | Pattern of holding in th                                | e paid up capital   |                  |                |               |                                                                                    |
|                                                 | Foreign Handling                                        |                     | 50               |                | 80.65         |                                                                                    |
| APR Form<br>Developer univer 100 Information    | NRI Company / Individu                                  | al holding          |                  |                |               |                                                                                    |
| Prepare Monthly Reports                         | Repatriable *                                           |                     | 100              |                | 161.29        |                                                                                    |
| LUT 🕨                                           | Non-Repatriable                                         |                     | 100              |                | 161.29        |                                                                                    |
| LOA 🕨                                           | Resident Holding                                        |                     | 100              |                | 161.29        |                                                                                    |
| Status Certification                            | Total                                                   |                     | 300              | 483.870967     | 74193554      |                                                                                    |
| Deconding Form                                  | External commercial borrow                              | wing                | 0.00             |                | 0.00          |                                                                                    |
|                                                 |                                                         |                     |                  |                | 7             |                                                                                    |
|                                                 | External commercial borrow                              | ving remarks        |                  |                | Ô             |                                                                                    |
|                                                 |                                                         |                     |                  |                |               |                                                                                    |
|                                                 | Save                                                    | eset                |                  |                |               |                                                                                    |
|                                                 | Action Datale                                           |                     |                  |                |               |                                                                                    |
|                                                 | Action Details                                          |                     |                  |                |               |                                                                                    |

#### Marketing Collaboration:

Unit needs to provide information about their collaboration, if any in this tab.

#### LOA RENEWAL/EXTENSION

| SEZ Online v2.52                                                                                                    | Viekone Waker M                                                               | Sep 5, 2014                                        | Hane Help Pielerenc     | es) Logad     | Bundary of Connerce & Industry<br>Department of Commerce |
|----------------------------------------------------------------------------------------------------|-------------------------------------------------------------------------------|----------------------------------------------------|-------------------------|---------------|----------------------------------------------------------|
| tibus<br>Search Request                                                                                                    | Request ID : 20140000                                                         | 0222                                               | EOA Renewal Detail      | 5             |                                                          |
| Reports<br>Bill of Entry ()<br>UTA Sales ()<br>UTA Procomment<br>UTA/Es<br>()<br>UTA/Es<br>()<br>UTA/Es<br>()<br>UTA/Es<br>()<br>UTA/Es<br>()<br>UTA/Es<br>()<br>UTA/Es<br>()<br>UTA/Es<br>()<br>UTA/Es<br>()<br>UTA/Sales ()<br>()<br>UTA/Sales ()<br>()<br>()<br>()<br>()<br>()<br>()<br>()<br>()<br>()<br>()<br>()<br>()<br>( | General Poreign Exc<br>Marketing Collaborat<br>Details Deleted Succ           | change Investment Equ<br>too Details<br>essbuild   | Rarketing Collaboration | Add Documents | Relp                                                     |
| Temporary Romoval<br>Cone Transfer Form<br>Entity Details<br>Update Part Consignment Request<br>Free Form<br>APR Form<br>Provides years APR Information<br>Transmittent Provides Years                                                                                                    | Marketing Collaboration<br>Marketing Collaboration<br>Marketing Collaboration | tion Details Name * vactov avbefit;b Description * | ¢                       |               |                                                          |

- On save, below page will be displayed as mentioned.
- Unit can put the miscellaneous details in the fields mention below.
- Click on Save.

| EM of Entry                     |                                                                                                    |                                                                                                    |
|---------------------------------|----------------------------------------------------------------------------------------------------|----------------------------------------------------------------------------------------------------|
| DTA Sales                       |                                                                                                    |                                                                                                    |
|                                 |                                                                                                    | Help                                                                                                    |
|                                 | Marketing Collaboration Details                                                                                                    |                                                                                                    |
|                                 |                                                                                                    |                                                                                                    |
| Shipping Dill 🛛 🕨               |                                                                                                    |                                                                                                    |
|                                 | Marketing Collaboration Name Ma                                                                                                    | arketing Collaboration Description                                                                              |
| Softex P                        | Director AvBettagb                                                                                                    | 0                                                                                                    |
|                                 |                                                                                                    | *                                                                                                    |
|                                 | Lots Parists                                                                                                    |                                                                                                    |
|                                 | AND CREW                                                                                                    |                                                                                                    |
| Update Part Consignment Request | Details Saved Successfully                                                                                                    |                                                                                                    |
|                                 | Miscellaneous                                                                                                    |                                                                                                    |
|                                 |                                                                                                    | ant                                                                                                    |
|                                 | Any special feature of the project proposal which you want to highlight                                                                                                    | ^                                                                                                    |
| Prepare Monthly Reports         | and there are a set being being a set of a set of a set of a set                                                                                                    | ×                                                                                                    |
| ur i                            |                                                                                                    |                                                                                                    |
| LOA                             |                                                                                                    | MARY CO.                                                                                                    |
|                                 | Details of Industrial License / LOP issued before                                                                                                    | 0                                                                                                    |
| Lesonarg rom                    |                                                                                                    | The second second second second second second second second second second second second second second second se |
|                                 |                                                                                                    | barn.                                                                                                    |
|                                 | Specify, if any application submitted before is pending                                                                                                    | ^                                                                                                    |
|                                 | density of the second second a beauty                                                                                                    | ×                                                                                                    |
|                                 |                                                                                                    |                                                                                                    |
|                                 | whether the applicant or any of the partner/Gendor who are also partners/Grectors of<br>another company or firms its associate concerns are being proceeded against or have | ;etion to a to a to a to a to a to a to a to                                                                    |
|                                 | been debarred from getting any License/Letter of Intent/Letter of Permission under Foreign                                                                                  |                                                                                                    |
|                                 | Trade (Development and Regulation) Act, 1992 or Foreign Exchange Management Act, 1997<br>or Customs Act, 1962 or Cantral Excise Act, 1944.                                  | • · · · · · · · · · · · · · · · · · · ·                                                                         |
|                                 | an and an an an an an an an an an an an an an                                                                                                    |                                                                                                    |
|                                 | Save Reset                                                                                                    |                                                                                                    |
|                                 |                                                                                                    |                                                                                                    |
|                                 | Action Details                                                                                                    |                                                                                                    |
|                                 |                                                                                                    |                                                                                                    |
|                                 | Mode @ Auto O Re-assign                                                                                                    |                                                                                                    |
|                                 |                                                                                                    |                                                                                                    |
|                                 |                                                                                                    |                                                                                                    |

SEZ Online Manual

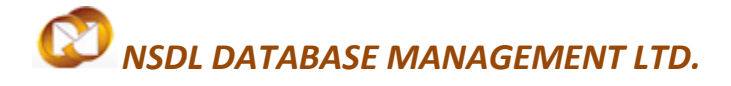

#### LOA RENEWAL/EXTENSION

#### Add Documents:

This tab enables unit to capture no. of supporting documents they will be furnishing to DC office for considering extension request.

Once the unit maker submits the request, it will move to inbox of unit approver.

 Request will move to unit approver's inbox showing the message "Request Processed successfully.

| Request | Home<br>Request Processed | Successfully |  |  |  |
|---------|---------------------------|--------------|--|--|--|
|         |                           |              |  |  |  |

- Log into User Approver's ID
- If there is more than one approver with LOA Renewal functionality assigned, request will move to inbox of all such approver users having functionality assigned. User who is expected to approve and submit the request has to accept it first to enable submission.
- Go to Inbox. The request will be shown in the inbox with a status "Request Initiated"

|                            | Inbox                                                                                                    |                   |              |                      |  |
|----------------------------|----------------------------------------------------------------------------------------------------|-------------------|--------------|----------------------|--|
| Inbox Click on Inbox       | Request From Date (DD/MM/YYYY)                                                                                                    | 28/12/2013        | Request Id   |                      |  |
| Search Dequest             | Request To Date (DD/MM/YYYY)                                                                                                    | 27/01/2014        | Request Type | SELECT 💌             |  |
|                            | Note : The 'From Date' and 'To Date' is not a mandatory criteria if Request Id is mentioned. However while searching with 'Request type', it is a mandatory |                   |              |                      |  |
| Reports                    | criteria.                                                                                                    |                   |              |                      |  |
| Entity Details             |                                                                                                    | Search Reset      |              |                      |  |
| Administration             |                                                                                                    | · · · ·           |              |                      |  |
| Accent I OA                | Pending Requests : 1                                                                                                    |                   |              |                      |  |
|                            | Request Id Request Type                                                                                                    | Request Status    | Request Date | Request Initiated by |  |
| Commencement Of Production | 141400000582 LOA Renewal                                                                                                    | Request Initiated |              | hdc2maker            |  |
| Ushi see Deed              | Page 1 of 1                                                                                                    | < 1 >             |              |                      |  |

- Click on the Request Id.

|                  |              | ocaron            |
|------------------|--------------|-------------------|
| Pending Requests | s: 1         |                   |
| Request Id       | Request Type | Request Status    |
| 141400000582     | LOA Renewal  | Request Initiated |
| Page 1 of 1      |              |                   |
|                  |              |                   |
| Page 1 of 1      |              |                   |

#### LOA RENEWAL/EXTENSION

- On clicking on request ID LOA Renewal request will open and information captured by maker will be seen to unit Approver.
- Unit Approver needs to verify all the information captured by Unit Maker.
- Check "I Accept request for processing".

Note: If there is only one user at approver level, request will get auto-accepted and user need not accept the request unlike in case of multiple users with functionality assigned.

- The Save option will be activated once Unit Approver accepted the request for processing.
- Click on Save.

| •              | m                    |  |
|----------------|----------------------|--|
| Accept Request | uest for processing. |  |

- System will be displayed a message – "Request ownership accepted successfully".

### LOA RENEWAL/EXTENSION

| Accept Request Request ownership accepted succe I Accept request for processing. | sfully.            |                                               |
|----------------------------------------------------------------------------------|--------------------|-----------------------------------------------|
| Action Details                                                                   |                    |                                               |
| Mode                                                                             | 🔊 Auto 🛛 Re-assign |                                               |
| Request Status *                                                                 | ELECT              |                                               |
| Internal Remarks                                                                 |                    | *                                             |
| Remarks History                                                                  |                    |                                               |
| Upload template file:<br>Upload template file:                                   | Browse Upload      | *Number of files allowed to upload is limited |
| Submit Cancel                                                                    | View Status Histor | Ω.                                            |

- Action detail Tab will be activated.
- Click on the Request status drop down.

#### LOA RENEWAL/EXTENSION

| Accept Request                           |           |           |                  |                      |                             |
|------------------------------------------|-----------|-----------|------------------|----------------------|-----------------------------|
| Request ownership accepted successfully. |           |           |                  |                      |                             |
| I Accept request for processing.         |           |           |                  |                      |                             |
| Save                                     |           |           |                  |                      |                             |
| Action Details                           |           |           |                  |                      |                             |
| Mode                                     | @ Auto    | Re assign |                  | _                    |                             |
| Request Status *                         | SELECT    |           | •                |                      |                             |
|                                          | SELECT    |           |                  |                      |                             |
|                                          | SentBack  |           |                  |                      | *                           |
| Internal Remarks                         | Capinatoa |           |                  |                      |                             |
|                                          |           |           |                  |                      | -                           |
|                                          | L         |           |                  |                      |                             |
| Remarks History                          |           |           |                  |                      |                             |
| Upload template file:                    |           |           |                  |                      |                             |
| Upload template file:                    |           |           | Browse Uploa     | d *Number of files a | llowed to upload is limited |
| Submit Cancel                            |           |           | View Status Hist | ory                  |                             |

- Following action options are available with Unit Approver.
  - Sent Back –Request will go back to Unit Maker. Sent Back option can be selected if the Unit Approver finds any information incorrect and wants maker to correct the same. Users can edit/correct/change the information.
  - Submitted After verification of information, if approver finds that details captured are correct, request can be submitted by selecting dropdown action submitted.

Click on Submit.

# NSDL DATABASE MANAGEMENT LTD. LOA RENEWAL/EXTENSION

| Accept Request Request ownership accepted successfully.             |                                                             |  |
|---------------------------------------------------------------------|-------------------------------------------------------------|--|
| Save                                                                |                                                             |  |
| Action Details                                                      |                                                             |  |
| Mode<br>Request Status *                                            | Auto     Re-assign      Submitted                           |  |
| Internal Remarks                                                    |                                                             |  |
| External Remarks                                                    | · · · · · · · · · · · · · · · · · · ·                       |  |
| Remarks History                                                     |                                                             |  |
| Upload template file:                                               |                                                             |  |
| Upload template file:                                               | Browse Upload *Number of files allowed to upload is limited |  |
| Submit Cancel                                                       | View Status History                                         |  |
| <ul> <li>Following pop up will be displayed to the user.</li> </ul> |                                                             |  |
| •                                                                   |                                                             |  |

|                      | Message from webpage              |
|----------------------|-----------------------------------|
| Accept Request       |                                   |
| I Accept request for | Press OK to submit the request !! |
| Action Details       |                                   |
| Mode                 |                                   |
|                      |                                   |
| Internal Remarks     |                                   |
| - Click on OK.       |                                   |

#### LOA RENEWAL/EXTENSION

- Unit Approver will be shown a Confirmation page.
- Click on Confirm.
- System will ask for DSC confirmation and DSC page will be appeared.

| urg7793a<br>Issuer: Ruby Shoes Certificate Autho<br>Valid From: 2/18/2012 to 2/17/2017 |        |
|----------------------------------------------------------------------------------------|--------|
|                                                                                        |        |
|                                                                                        |        |
| ОК                                                                                     | Cancel |

Note: For more information on Digital Signature – User can refer the DSC operating procedure from the below link.

https://www.sezonline-ndml.com/downloads.htm

- Select the DSC and Click on OK.
- Following pop up will be appeared in the screen.

### LOA RENEWAL/EXTENSION

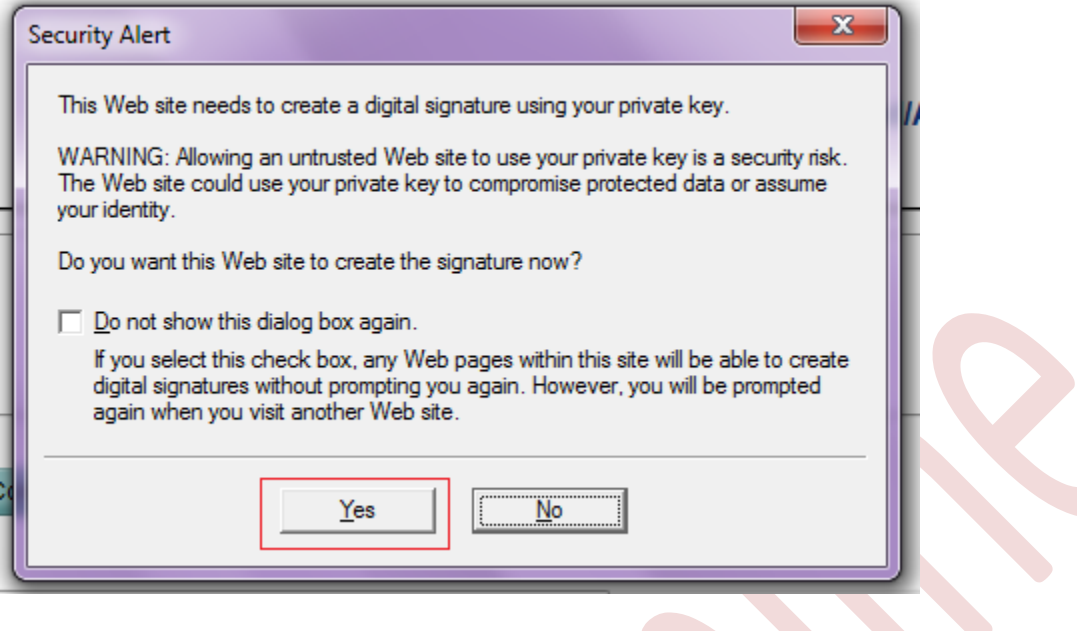

- Click on YES.
- Request will be through to DC ID showing the below message.

|         | Home<br>Request Processed Successfully |
|---------|----------------------------------------|
| Request |                                        |

Request can be searched through Search request facility where maker or approver can capture request ID or select request type.

#### NOTE:

DC official can authorize the extension in SEZ online on submission of request provided information furnished is considered complete and correct. In case the information provided is incorrect, DC official can mark deficiency and the request will come back to Unit approver ID for rectification and re-submission.

SEZ Online Manual

### 4 LOA EXTENSION/RENEWAL WORKFLOW

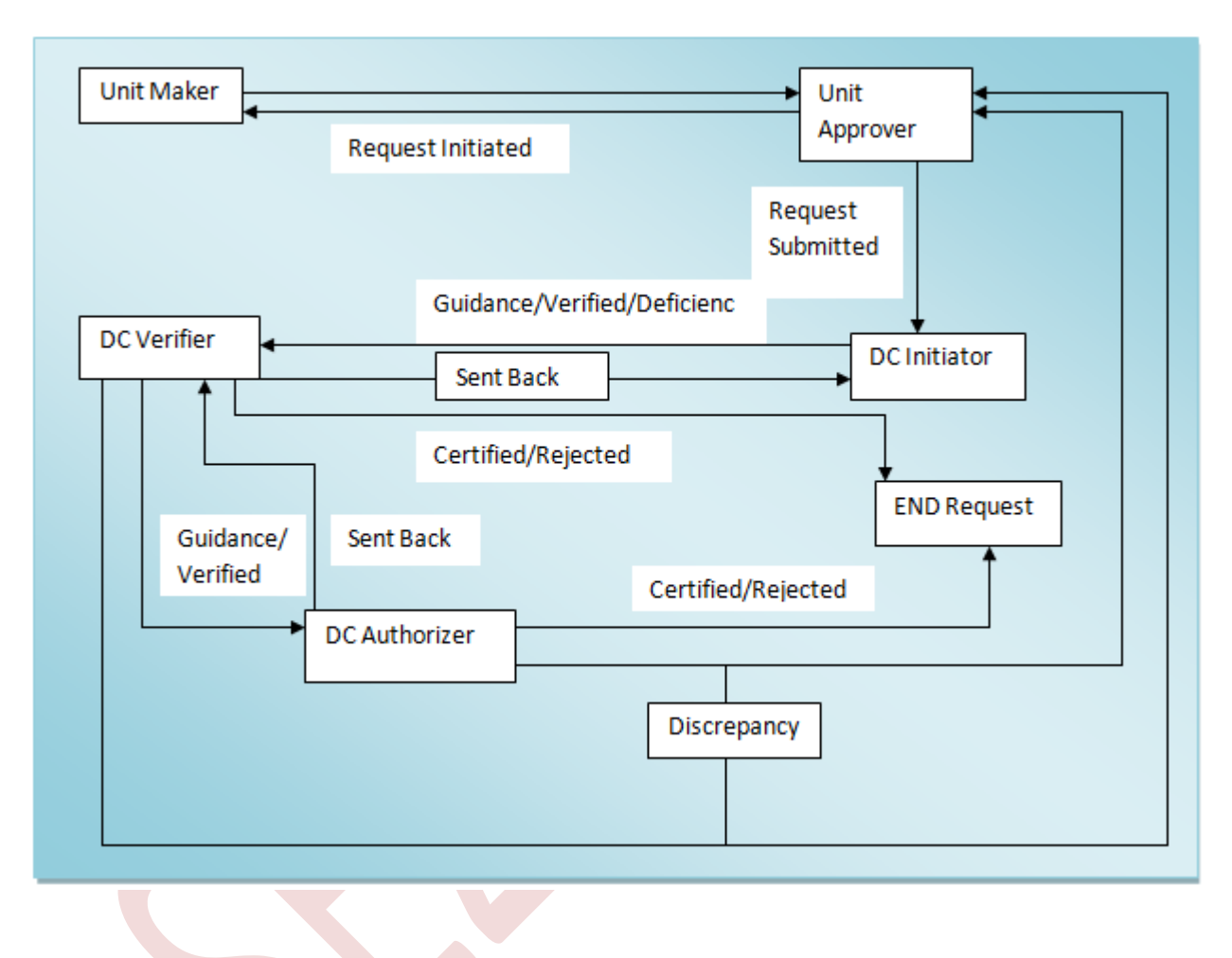